# Pràctica 7. Relació de dues variables categòriques: Taules de contingència

En aquesta pràctica s'estudien les taules de contingència, que són l'eina bàsica per estudiar la relació o la independència entre variables categòriques (variables que classifiquen individus en grups).

En particular es veu com obtenir els percentatges (globals, per files i per columnes) i les gràfiques de barres (per files o per columnes i com agrupar-les), i s'interpreten. Finalment, veurem com introduir taules de contingència mitjançant la ponderació.

▶ Recordeu activar les opcions d'edició:

- "Mostrar comandos en anotaciones" a la pestanya de "Visor".
- "Nombre y etiquetas" per a les variables i "Valores y etiquetas" per als valors l'apartat de "Etiquetado de tablas pivot" de la pestanya de "Etiquetas de resultados".

▶ En aquesta pràctica treballarem amb l'arxiu <u>enquestaser.sav</u>. Són dades d'una enquesta de serveis.

# 1. VARIABLES CATEGÒRIQUES: TAULA DE CONTINGÈNCIA DE LES FREQÜÈNCIES OBSERVADES I ELS % DEL TOTAL

Suposem dues variables categòriques, per exemple edat (grups d'edat) i pc (Ordinador a casa). Vegeu les etiquetes dels valors de les variables.

Una taula de contingència és una taula de doble entrada (*crosstab*) per *fer el recompte conjunt* de les freqüències de dues variables categòriques. Els valors d'una de les variables apareixen a les files, i els de l'altra, a les columnes; a les caselles hi ha les freqüències de la distribució conjunta.

El procediment és

# Analizar --> Estadísticos descriptivos --> Tablas de contingencia

A la finestra de diàleg, seleccionem la variable *edat*, per a les files i *ordinador a casa*, per a les columnes.

| 🖉 Individuo fidl                                                                                              | Flas:                        | Aceptar                             | Tablas de contingenci                                                                                                    | ia: Mostrar en las casillas                                                            |                                |
|----------------------------------------------------------------------------------------------------|------------------------------|-------------------------------------|----------------------------------------------------------------------------------------------------|----------------------------------------------------------------------------------------|--------------------------------|
| Sexe [texe]<br>Provincia [prov]<br>Mitua Santària [sanit:<br>Colva propi [cotva]<br>Sectiment Politic [cotta] | Columnae:                    | Pegai<br>Restablacer<br>Cancelar ni | Frequencias<br>Discrivadas<br>Esperadas                                                                                     |                                                                                        | Continuar<br>Cancelar<br>Ayuda |
|                                                                                                    | Capa1 de 1<br>Antenar Souver | Ayuda a<br>pi<br>te f               | Forcentajos                                                                                                    | Residuos<br>No tiplicados<br>Tiplicados<br>Tiplicados                                  |                                |
| ] Mostrar los gráficos de bar<br>] Suprimir tablas                                                            | tar agrupadas                | d                                   | Ponderaciones no emera     Tenderaciones no emera     Redondear frecuencia     Truncar frecuenciae     No efectuar correcci | n<br>ies de casillas O Redondear ponderac<br>de casillas O Truncar ponderación<br>anes | tones de casos<br>es de casos  |

A Casillas, activem Frecuencias / Observadas i Porcentajes / Total

Es produeix el resultat següent:

|       |   |       |             | pc Ordinador a casa |       |        |  |
|-------|---|-------|-------------|---------------------|-------|--------|--|
|       |   |       |             | 1 SÍ                | 2 NO  | Total  |  |
| edat  | 1 | 16-24 | Recuento    | 46                  | 21    | 67     |  |
| Edat  |   |       | % del total | 3,8%                | 1,7%  | 5,5%   |  |
|       | 2 | 25-34 | Recuento    | 159                 | 117   | 276    |  |
|       |   |       | % del total | 13,0%               | 9,6%  | 22,6%  |  |
|       | 3 | 35-49 | Recuento    | 438                 | 135   | 573    |  |
|       |   |       | % del total | 35,8%               | 11,0% | 46,9%  |  |
|       | 4 | 50-64 | Recuento    | 208                 | 92    | 300    |  |
|       |   |       | % del total | 17,0%               | 7,5%  | 24,5%  |  |
|       | 5 | 65i+  | Recuento    | 0                   | 6     | 6      |  |
|       |   |       | % del total | ,0%                 | ,5%   | ,5%    |  |
| Total |   |       | Recuento    | 851                 | 371   | 1222   |  |
|       |   |       | % del total | 69,6%               | 30,4% | 100,0% |  |

Tabla de contingencia edat Edat \* pc Ordinador a casa

- A cadascuna de les caselles hi tenim el nombre de casos (recompte o freqüència absoluta) i el percentatge del total d'enquestats (1222) que corresponen a cada combinació de l'encreuament de les dues variables edat × ordinador a casa. Per exemple, 159 enquestats (un 13.0% del total) són del grup d'edat 25-34 anys i tenen ordinador a casa. La distribució del conjunt de percentatges del total s'anomena distribució conjunta de les variables edat × ordinador a casa.
- Als totals de fila hi tenim la distribució dels grups d'*edat*: per exemple, del grup d'edat **50-64 anys** hi ha **300** enquestats (**un 24.5%** del total). La distribució dels grups d'edat amb els respectius totals s'anomena **distribució marginal de la variable fila** (*edat*).
- Als totals de columna hi tenim la distribució del fet de tenir o no ordinador a casa: per exemple, **371** enquestats (**un 30.4%** del total) **no tenen** ordinador a casa. La distribució dels grups de *sentiment polític* amb els respectius totals s'anomena **distribució marginal de la variable columna** (ordinador a casa).
  - 2. Percentatges condicionats per files (I/O per columnes)

Repetim un cop més el procediment i activem altres caselles (de l'opció <u>Casillas</u>):

```
Frecuencias / Observadas i Porcentajes / Filas
```

|       |   |       |                | pc Ordinador a casa |        |        |  |
|-------|---|-------|----------------|---------------------|--------|--------|--|
|       |   |       |                | 1 SÍ                | 2 NO   | Total  |  |
| edat  | 1 | 16-24 | Recuento       | 46                  | 21     | 67     |  |
| Edat  |   |       | % de edat Edat | 68,7%               | 31,3%  | 100,0% |  |
|       | 2 | 25-34 | Recuento       | 159                 | 117    | 276    |  |
|       |   |       | % de edat Edat | 57,6%               | 42,4%  | 100,0% |  |
|       | 3 | 35-49 | Recuento       | 438                 | 135    | 573    |  |
|       |   |       | % de edat Edat | 76,4%               | 23,6%  | 100,0% |  |
|       | 4 | 50-64 | Recuento       | 208                 | 92     | 300    |  |
|       |   |       | % de edat Edat | 69,3%               | 30,7%  | 100,0% |  |
|       | 5 | 65i+  | Recuento       | 0                   | 6      | 6      |  |
|       |   |       | % de edat Edat | ,0%                 | 100,0% | 100,0% |  |
| Total |   |       | Recuento       | 851                 | 371    | 1222   |  |
|       |   |       | % de edat Edat | 69,6%               | 30,4%  | 100,0% |  |

Tabla de contingencia edat Edat \* pc Ordinador a casa

La taula ens dóna la distribució de percentatges condicionats per cada categoria fila; és a dir:

- Si ens situem a la primera fila, condicionem per (equivalentment, ens restringim a) persones d'entre 16 i 24 anys, de les quals un 68.7% tenen ordinador a casa, per exemple.
- Anàlogament, d'entre les persones d'entre **25 i 34 anys**, un **57.6% tenen** ordinador a casa i un **42.4% no en tenen**.
- També veiem que, d'entre els de 65 i + anys, ningú no té ordinador a casa.

El condicionament per les categories de la variable *edat (grups d'edat)* són els rellevants, atès que expliquen les **diferències del fet tenir o no ordinador a casa en funció de l'edat**.

També podem fer, si ho creiem interessant, el condicionament per les categories de la variable columna *ordinador a casa*; activariem dins de <u>Casillas</u>:

# Frecuencias / Observadas i Porcentajes / Columna

i es produiria el resultat següent:

|                              |         |                       | Ordinador a casa |        |        |  |
|------------------------------|---------|-----------------------|------------------|--------|--------|--|
|                              |         |                       | 1 SÍ             | 2 NO   | Total  |  |
| Edat                         | 1 16-24 | Recuento              | 46               | 21     | 67     |  |
|                              |         | % de Ordinador a casa | 5,4%             | 5,7%   | 5,5%   |  |
|                              | 2 25-34 | Recuento              | 159              | 117    | 276    |  |
|                              |         | % de Ordinador a casa | 18,7%            | 31,5%  | 22,6%  |  |
| 3 35-49<br>4 50-64<br>5 651+ | 3 35-49 | Recuento              | 438              | 135    | 573    |  |
|                              |         | % de Ordinador a casa | 51,5%            | 36,4%  | 46,9%  |  |
|                              | 4 50-64 | Recuento              | 208              | 92     | 300    |  |
|                              |         | % de Ordinador a casa | 24,4%            | 24,8%  | 24,5%  |  |
|                              | 5 65i+  | Recuento              | 0                | 6      | 6      |  |
|                              |         | % de Ordinador a casa | ,0%              | 1,6%   | ,5%    |  |
| Total                        |         | Recuento              | 851              | 371    | 1222   |  |
|                              |         | % de Ordinador a casa | 100,0%           | 100,0% | 100,0% |  |

Tabla de contingencia Edat \* Ordinador a casa

**Observació.** En aquest context, però, el condicionament d'interès és per files. Es pretén analitzar l'edat com a factor explicatiu de tenir o no ordinador a casa, i no a l'inrevés.

Fixeu-vos que els percentat<br/>ges per fila sumen 100%a cada fila i els percentat<br/>ges per columna sumen 100%a cada columna.

#### 3. GRÀFIQUES. INTERPRETACIÓ DE LA RELACIÓ

Les gràfiques són l'alternativa visual de les taules i permeten analitzar els resultats de manera més ràpida i clara. Concretament, ens preguntem

#### Tenir o no ordinador a casa depèn de l'edat?

Equivalentment,

## Els grups d'edat: presenten diferències en quant a tenir o no ordinador a casa?

Veurem gràfiques de barres agrupades i apilades de la distribució conjunta i de la distribució condicionada per files.

Per obtenir <u>només</u> els diagrames de barres, dins del procediment de taules de

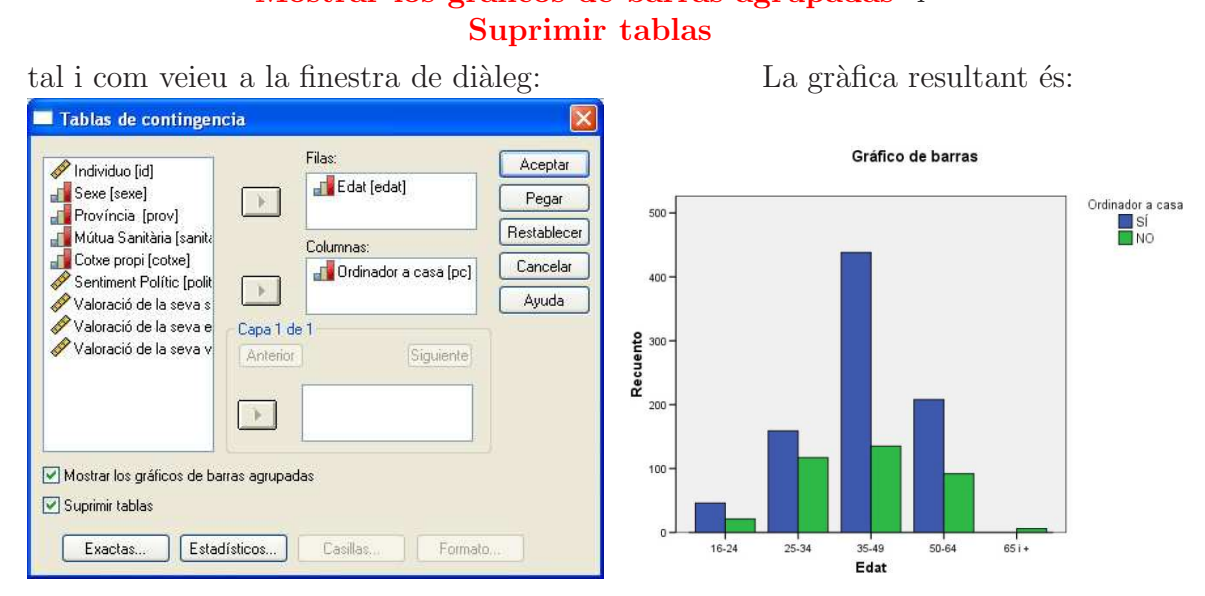

contingència: activem Mostrar los gráficos de barras agrupadas i

Les barres apilades corresponen a la taula de contingència de la distribució conjunta. Tenen altures diferents, per a cada grup d'edat, atès que la grandària de la mostra és diferent en cada grup, la qual cosa en dificulta la comparació i l'anàlisi de la situació.

Seguidament, editem la gràfica (recordeu que cal fer un doble click a sobre de la gràfica per editar-la) per tal de convertir-la a barres apilades. Situant el cursor sobre les barres i prement el botó dret, s'obre una finestra i escollim l'opció Cambiar a Barras apiladas:

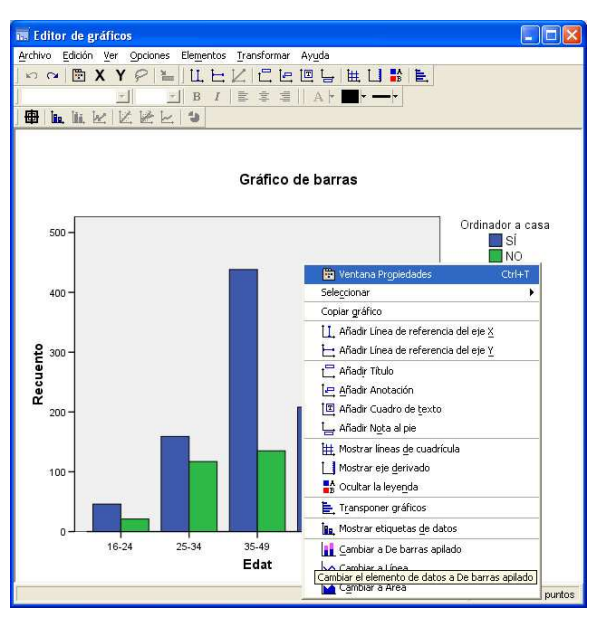

La gràfica canviada és:

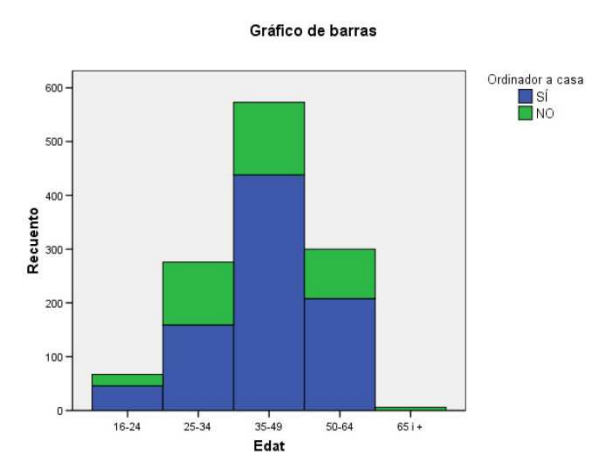

4

Si només volem fer la gráfica de barres també es pot fer a través del menú **Gráficos**, i escollim la opció de **Barras**. Farem un gràfic de barres apilades per grups de casos.

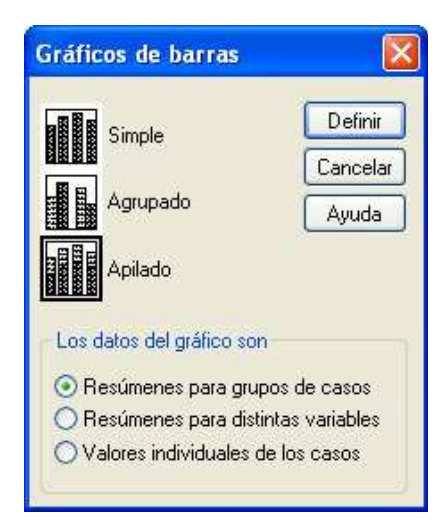

Tot seguit escolirem la variable Edat a l'eix de categories i la variable Ordinador a casa per definir les piles.

| - sentin as our as op                                                                                                    | Las barras representan                                                                                                    |             |
|----------------------------------------------------------------------------------------------------|----------------------------------------------------------------------------------------------------|-------------|
| Individuo [id]                                                                                                    | ONª de casos ⊙% de casos                                                                                                    | Aceptar     |
| Província [prov]                                                                                                    | ONª acum. O% acum.                                                                                                    | Pegar       |
| Mútua Sanitària (sanita                                                                                                   | Otro estadístico (ej., la mediana)                                                                                                    | Restablecer |
| Sentiment Polític [politi                                                                                                 | Veliebie:                                                                                                    | Cancelar    |
| Valoració de la serva se<br>Valoració de la serva et<br>Valoració de la serva vi<br>Valoració de la serva vi<br>Plantilla | Cambiar estadístico                                                                                                    | Ayuda       |
|                                                                                                    | Definit las pilas por:  Panel por  Filas:  Anidar variables (sin filas vacias)  Columnas:  Anidar variables (sin columnas vacias)  Anidar variables (sin columnas vacias) |             |
| Usar las especificacione                                                                                                  | is gráficas de:                                                                                                    | Opciones    |

Quan fem Aceptar, obtenim la gràfica que havíem obtingut abans.

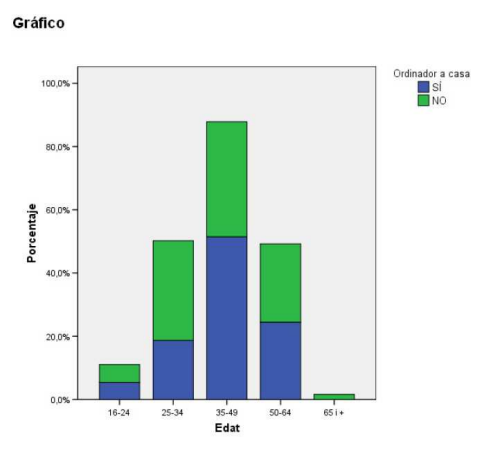

Observeu que les barres segueixen tenint diferents alçades en funció de la mida de cada grup. Per acabar, i per facilitar la interpretació, si volem que totes les barres tinguin igual altura, situem de nou el cursor sobre les barres, premem el botó dret i seleccionem la **Ventana Propiedades**:

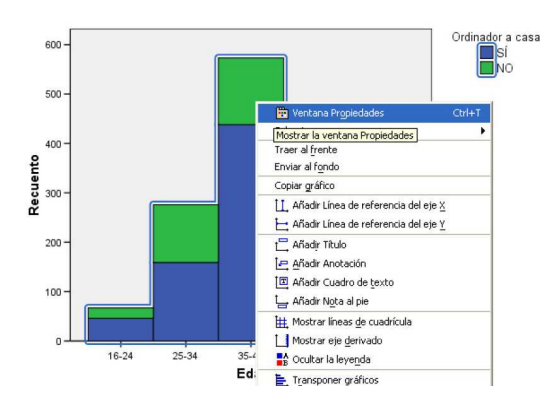

I s'obre una nova finestra, en la qual seleccionem la pestanya "Opciones de las barras": **Opciones de las barras - Escalar al 100%**:

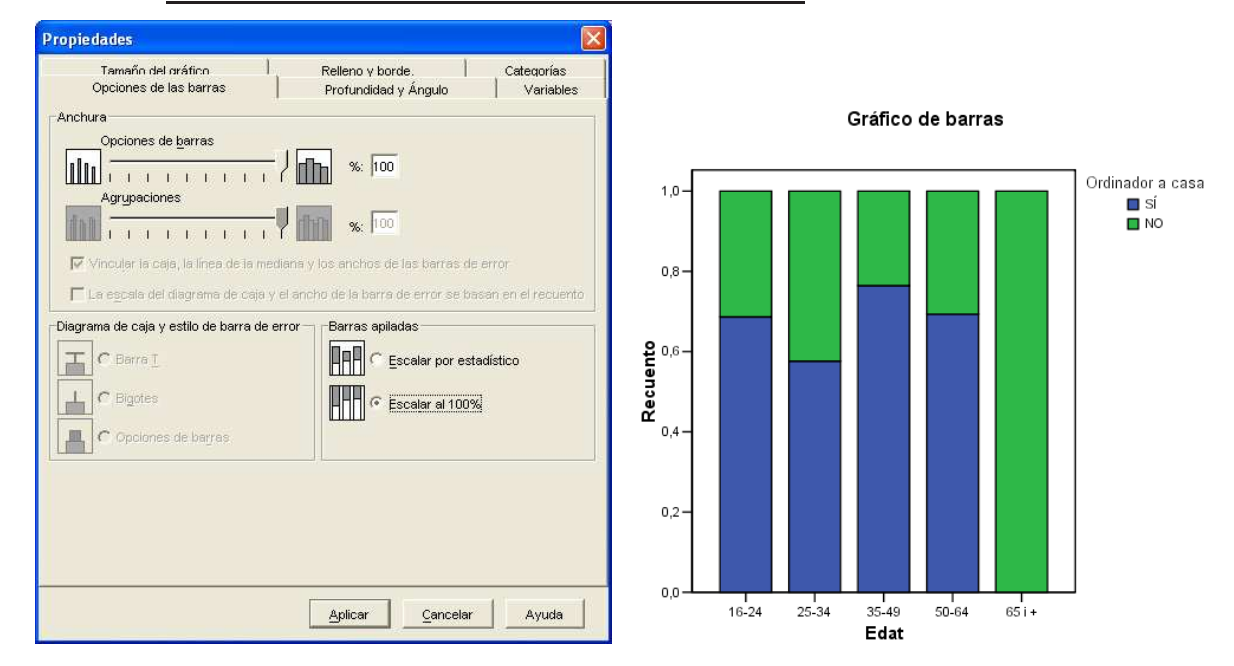

Hem obtingut la gràfica definitiva (excepte mida, colors, text, etc.), amb els grups d'edat reduïts a la mateixa mida (mida 1 o 100%).

**Interpretació**: Observem que les barres canvien en funció del grup d'edat. Per un cantó el grup de 65 anys o més té un comportament completament diferent dels altres i no hi ha barra del *si*. També observem que el grup de 25-34 anys té un valor inferior als altres menors de 65. Per tant, *tenir ordinador a casa* presenta una dependència aparent de la edat.

Observació. Cal fer atenció en el fet que el grup de més de 65 només té 6 individus.

Si totes les barres tinguessin (aproximadament) les mateixes piles, no hi hauria relació entre les dues variables.

### ► EXERCICI:

Repetiu tots els procediments anteriors per analitzar la relació entre les variables *polític (sentiment polític)* i *sanitat (mútua sanitària)*. En particular:

- Quin condicionament entre les variables té sentit? És a dir, té sentit demanar si tenir o no mútua sanitària depèn del sentiment polític? I té sentit demanar si el sentiment polític pot dependre de tenir o no mútua sanitària?
- Construïu totes les taules (freqüències i percentatges totals, per files i per columnes).
- Quin percentage dels que tenen mútua se sent d'esquerres?
- Quin percentatge dels que se senten de centre no tenen mútua sanitària?
- Construïu les gràfiques de barres agrupades, apilades i apilades amb percentatges per files.
- Creieu que hi ha relació entre les dues variables?

## 4. INTRODUCCIÓ D'UNA TAULA DE CONTINGÈNCIA DONADA A UNA BASE DE DADES

De vegades la taula de contingència entre dues variables apareix publicada i la volem analitzar, per obtenir els percentages i les gràfiques. Si ho volem fer amb l'SPSS haurem d'introduir les dades de manera que el paquet sigui capaç de processar la informació.

Per exemple, disposem de la següent taula que mostra la distribució dels desocupats a Catalunya conjuntament en les variables *edat (grup d'edat)* i *sexe*:

## Població ocupada assalariada de Catalunya

| Grup d'edat   | Homes       | Dones        | Total   |
|---------------|-------------|--------------|---------|
| 16–24 anys    | 184,7       | 144,8        | 329,5   |
| 25-34 anys    | 484,4       | 408,0        | 892,0   |
| 35-44 anys    | 413,7       | 322,2        | 736,0   |
| 45-54 anys    | 302,1       | 227,3        | 529,4   |
| 55 anys i més | $171,\!6$   | 93,2         | 264,9   |
| Total         | $1.556,\!6$ | $1.195,\! 6$ | 2.752,1 |

Tercer trimestre de 2005 en milers d'habitats.

Unitat:. Milers de persones

Font: IDESCAT, a partir de les dades de l'enquesta de població activa de l'INE

|    | grupedat | sexe | frequencia |  |
|----|----------|------|------------|--|
| 1  | 1        | 1    | 184,7      |  |
| 2  | 1        | 2    | 144,8      |  |
| 3  | 2        | 1    | 484,4      |  |
| 4  | 2        | 2    | 408,0      |  |
| 5  | 3        | 1    | 413,7      |  |
| 6  | 3        | 2    | 322,2      |  |
| 7  | 4        | 1    | 302,1      |  |
| 8  | 4        | 2    | 227,3      |  |
| 9  | 5        | ÷1   | 171,6      |  |
| 10 | 5        | 2    | 93,2       |  |
| 11 |          |      |            |  |

L'introduïm a l'SPSS, en una nova base de dades que anomenarem **epa.sav**, de la següent forma:

Hem creat tantes files, **10**, com caselles té la distribució conjunta; és a dir, 5 categories d'edat  $\times$  2 categories de sexe = 10 categories de la distribució conjunta.

Recordem que hem d'assignar etiquetes als valors numèrics amb els quals hem codificat cada variable.

Les freqüències tenen decimals, atès que la unitat són milers de desocupats; cal especificar-ho bé en l'etiqueta de la variable freqüència.

Important: En primer lloc, cal ponderar els casos per freqüència.

Quan estem creant la taula de contigència, dins de la finestra que s'obre quan premem **Casillas** cal triar l'opció **No efectuar correciones** perque treballem amb ponderacions que tenen decimals. (Vegeu la figura de la pàgina 1.)

► EXERCICI:

Feu una anàlisi completa de les dades d'aquesta taula.

- 1) Construïu les taula de contingència de freqüències observades i % del total, per files i per columnes.
- 2) Entre les dones assalariades i ocupades, quin percentatge té més de 55 anys?
- 3) Entre els homes assalariats i ocupats, quin percentatge té menys de 35 anys?
- 4) Quin percentatge de dones hi ha entre els assalariats i ocupats de menys de 25 anys. I entre els que tenen més de 55 anys?
- 5) Feu les grafiques barres agrupades, apilades i apilades amb percentatges.
- 6) Interpreteu la possible relació entre les dues variables. Creieu que en la distribució de l'ocupació assalariada per sexes hi ha diferències notòries en funció del grup d'edat?